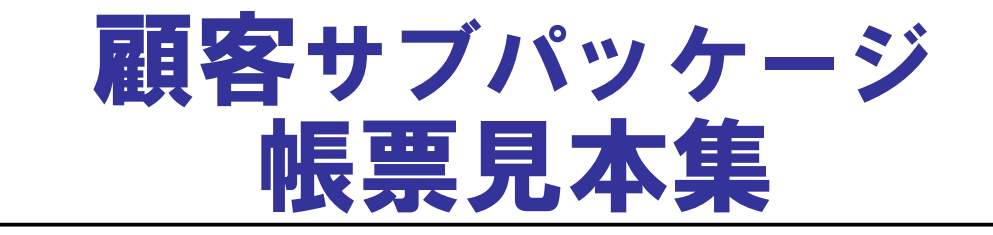

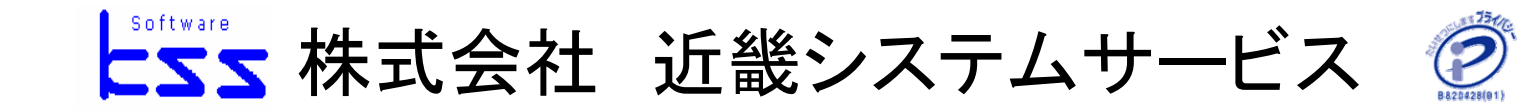

| ** | 目次 | ** |
|----|----|----|
|----|----|----|

| 1•顧客登録     |   |    |     |     |          |          |    |   |   | <br>  |  |  |  | 1  |
|------------|---|----|-----|-----|----------|----------|----|---|---|-------|--|--|--|----|
| 2•顧客購入履歴   |   |    |     |     | •        |          |    |   |   | <br>  |  |  |  | 2  |
| 3•顧客検索     |   |    |     |     |          |          |    |   |   | <br>  |  |  |  | 3  |
| 4·顧客抽出設定   |   |    |     |     |          |          |    |   | - | <br>  |  |  |  | 4  |
| 5•顧客抽出実行   |   |    |     |     |          |          | •  |   |   | <br>• |  |  |  | 5  |
| 6•顧客台帳     |   |    |     |     |          |          | •  |   |   | <br>• |  |  |  | 6  |
| 7・DMラベル発行  |   |    |     |     |          |          | •  |   |   | <br>  |  |  |  | 7  |
| 8•顧客番号振替   |   |    |     |     | •        |          | •  |   |   | <br>• |  |  |  | 8  |
| 9•項目別一覧表   |   |    |     |     |          |          | •  |   |   | <br>  |  |  |  | 9  |
| 10・項目別売上トレ | ン | ノト |     | - 5 | <b>黔</b> | ļ        | 表  | Ē |   | <br>  |  |  |  | 10 |
| 11・顧客買上ベスト |   | ワ  | 1 - | 7   | ζ        | $\vdash$ | ·Ī | 表 |   | <br>  |  |  |  | 11 |
| 12·未稼働顧客一覽 | 訖 | 表  | Ę   |     |          |          |    |   |   | <br>• |  |  |  | 12 |
| 14・デシル分析表  |   |    |     |     |          |          |    |   |   | <br>  |  |  |  | 13 |
| 15•RFM分析表  |   |    |     |     |          |          |    |   |   | <br>  |  |  |  | 14 |
| 16・メニュー権限保 | 勺 | F. |     |     |          |          |    |   | - | <br>  |  |  |  | 15 |
| 17・顧客ログ問合も | ŀ |    |     |     |          |          | •  |   |   | <br>  |  |  |  | 16 |

顧客登録

| <ul> <li>● 函客マスタ保守</li> <li>処理区分</li> <li>1:修正/削除 ● 西暦/和暦</li> <li>基本情報</li> <li>地区</li> <li>145 大阪</li> <li>氏 名 顧客名2800000100025</li> <li>フリガナ 서</li> <li>登録年月日</li> <li>2001/05/29</li> <li>誕生日</li> <li>1965/11/11</li> </ul>                                                                                                    | 0:西暦       顧客番号       2800000100025         郵便番号       550-0002       住所から検索         住所1       大阪府大阪市西区江戸堀1-22-38         住所2          電話番号       06-6447-1013         携帯番号             | ▲ ・基本情報<br>氏名や郵便番号・住所・電話番号の他、<br>誕生日や性別、家族数の登録を行います。<br>また、PC或いは携帯電話のE-Mailアドレス<br>登録、既存顧客からの紹介顧客の登録、<br>優待レベルの登録も行えます。                                                                                                    |
|----------------------------------------------------------------------------------------------------|----------------------------------------------------------------------------------------------------|----------------------------------------------------------------------------------------------------|
| <ul> <li>性別</li> <li>0:男</li> <li>家族数</li> <li>6(待レベル</li> <li>1</li> <li>嗜好0</li> <li>媒体</li> <li>チラシ・広告</li> <li>DM可否</li> <li>0:可</li> <li>DM可否一括</li> <li>0:可</li> <li>():可</li> <li>実績情報</li> <li>():可</li> <li>():可</li> <li>():():():():():():():():():():():():():(</li></ul> | E-mailアト*レス       xxxxx         @ k-s-s.co.jp         E-mail種別       0:PC         会社種別       0:法人         会社名         総ポイント       2,668         割別券P       詳細情報         発行枚数       詳細情報 | Image: second second |
| 終了         実行         取消           [ESC]         [F1]         [F2]         [F3]         [F4]           ・実績情報           POSレジや御買上入力によるデ           により、顧客毎の最終来店日、累計開           来店回数、総・割引券ポイント・発行           残ポイントが確認できます。           さらに[詳細情報]ボタンをクリックし、                                                                                                    | ▲ 検索     除<br>[F 5] [F 6] [F 7] [F 8] [F 9] [F10] [F11]<br>一夕収集<br>溝入額、<br>枚数、                                                                                                    | #7*3/11     1     000     000       #7*3/11     1     000     000       #7*17     1     1     000     000       #7*17     1     1     000     000       #7*17     1     1     000     000       #7*17     1     1     1     000     000       #7*1     1     1     1     1     000     000       #7*1     1     1     1     1     1     000     000       #7*2     1     1     1     1     1     1     1     000       #7*2     1     1     1     1     1     1     1     1     1                                                                                                    |

1

| <ul> <li>□ 近畿店</li> <li>1 近畿店</li> </ul> | 14                                                                                                    | 451,896             | 451,896                                                                                                    |                                                                                                    |                                                                                                    |
|------------------------------------------|----------------------------------------------------------------------------------------------------|---------------------|----------------------------------------------------------------------------------------------------|----------------------------------------------------------------------------------------------------|----------------------------------------------------------------------------------------------------|
| 1 近畿店                                    | 4                                                                                                    | 15 410 11           |                                                                                                    |                                                                                                    |                                                                                                    |
|                                          |                                                                                                    | 15,410              | 2,842                                                                                                    |                                                                                                    |                                                                                                    |
|                                          |                                                                                                    |                     |                                                                                                    |                                                                                                    |                                                                                                    |
|                                          |                                                                                                    |                     |                                                                                                    |                                                                                                    |                                                                                                    |
|                                          |                                                                                                    |                     | <b>•</b>                                                                                                    |                                                                                                    |                                                                                                    |
|                                          | ļ                                                                                                    | 買上履歴明細<br>          |                                                                                                    |                                                                                                    |                                                                                                    |
| 商品名                                      |                                                                                                    | 点数                  | 金額                                                                                                    | * 121                                                                                                    | 粗利                                                                                                    |
| 【部門打ち】                                   |                                                                                                    | 1                   | 30,000                                                                                                    | 4,295                                                                                                    | 30,000                                                                                                    |
| 【部門打ち】                                   |                                                                                                    | 1                   | 5,000                                                                                                    |                                                                                                    | 5,000                                                                                                    |
| 【部門打ち】                                   |                                                                                                    | 1                   | 10,000                                                                                                    |                                                                                                    | 10,000                                                                                                    |
| 【部門打ち】                                   |                                                                                                    | 1                   | 99,999                                                                                                    |                                                                                                    | 99,999                                                                                                    |
| 【部門打ち】                                   |                                                                                                    | 1                   | 800                                                                                                    |                                                                                                    | 800                                                                                                    |
| 【部門打ち】                                   |                                                                                                    | 2                   |                                                                                                    |                                                                                                    | 0                                                                                                    |
|                                          |                                                                                                    |                     |                                                                                                    |                                                                                                    |                                                                                                    |
|                                          |                                                                                                    | 1 1                 |                                                                                                    | Consul (                                                                                                    |                                                                                                    |
|                                          |                                                                                                    |                     |                                                                                                    |                                                                                                    |                                                                                                    |
|                                          | 商品名       (部門打ち)       (部門打ち)       (部門打ち)       (部門打ち)       (部門打ち)       (部門打ち)       (部門打ち)       (部門打ち)       (部門打ち)       (部門打ち)       (部門打ち) | <ul> <li></li></ul> | 商品名     点数       「部門打ち」     1       「部門打ち」     1       【部門打ち」     1       【部門打ち」     1       【部門打ち」     1       【部門打ち」     1       【部門打ち」     1       【部門打ち」     1       【部門打ち」     1       【部門打ち」     1       【部門打ち」     1       【部門打ち」     1 | ○     ○       ○     ○       ○     ○       ○     ○       ○     ○       ○     ○       ○     ○       ○     ○       ○     ○       ○     ○       ○     ○       ○     ○       ○     ○       ○     ○       ○     ○       ○     ○       ○     ○       ○     ○       ○     ○       ○     ○       ○     ○       ○     ○       ○     ○       ○     ○       ○     ○       ○     ○       ○     ○       ○     ○       ○     ○       ○     ○       ○     ○       ○     ○       ○     ○       ○     ○       ○     ○       ○     ○       ○     ○       ○     ○       ○     ○       ○     ○       ○     ○       ○     ○       ○     ○       ○     ○       ○     ○ | 商品名     点数     金額     ポペクト       「部門打ち」     1     30,000     4,295       【部門打ち」     1     5,000     4       【部門打ち」     1     10,000     4       【部門打ち」     1     10,000     4       【部門打ち」     1     10,000     4       【部門打ち」     1     10,000     4       【部門打ち」     1     10,000     4       【部門打ち」     1     10,000     4       【部門打ち」     1     10,000     4 |

#### ·詳細情報

DM発行履歴や来店履歴情報が確認 できます。 御買上明細から日付・商品・点数・金額が 確認できます。 DM発行日から来店日・御買上商品を 画面上で問合せできます。 購買動向を顧客毎に詳細に確認できます。 顧客検索

U

| 00000427 お客   | ~ •          |  |          |  |
|---------------|--------------|--|----------|--|
|               | 客様1000000427 |  |          |  |
| 1000000428 お著 | 客様100000428  |  |          |  |
| 1000000429 お箸 | 客様1000000429 |  |          |  |
| 1000000430 お箸 | 客様1000000430 |  |          |  |
| 1000000431 お著 | 客様1000000431 |  |          |  |
| 1000000432 お箸 | 客様1000000432 |  |          |  |
| 1000000433 お箸 | 客様1000000433 |  |          |  |
| 1000000434 お箸 | 客様1000000434 |  |          |  |
| 1000000435 お箸 | 客様1000000435 |  |          |  |
| 1000000436 お箸 | 客様100000436  |  |          |  |
| 1000000437 お客 | 客様100000437  |  |          |  |
| 1000000438 お箸 | 客様100000438  |  | <b>•</b> |  |
|               |              |  | 7        |  |

#### 顧客抽出設定

U

| 処理区分       1:修正/削除          抽出No       1       最終抽出日付: 2007/07/17       抽出件数:       0         抽出名称       全件            地区コード       ~       99999           顧客コード       ~       9999999999            誕生年       ~       9999999999             誕生月       ~       12                                                                                      <                                                                                                    |                                           | <ul> <li>・抽出設う</li> <li>抽出Noの</li> <li>・実績対参<br/>買上履歴。</li> <li>が可能です</li> </ul>                                                                                                    | 定<br>)各種範囲<br>象指定<br>より購入さ<br>す。 | 目設定をし<br>された方の | 、ます。<br>のみの抽 |
|----------------------------------------------------------------------------------------------------|-------------------------------------------|----------------------------------------------------------------------------------------------------|----------------------------------|----------------|--------------|
| 家 族 效       ~ 999         優待レベル       ~ 9         媒 体       ~ 99         盛 好       ~ 99         会社種別       0:法人 ~ ~ 1:個人 ~         登録日付       ~ 9999/12/31         男許購入金額       ~ 999,999,999         字約9,999,999       ~ 999,999,999         夕 999,999,999       ~ 999,999,999         家計購入金額       ~ 999,999,999         999,999,999       ~ 999,999,999         93,999,999       ~ 999,999,999         93,999,999       ~ 999,999,999         要請非和旨函数       ~ 999,999,999         PM発行回数       ~ 999,999,999         9,999,999       ~ 999,999,999         要請購入金額       -999,999,999         999,999,999       ~ 999,999,999         999,999,999       ~ 999,999,999         999,999,999       ~ 999,999,999         999,999,999       ~ 999,999,999         999,999,999       ~ 999,999,999         要請購入金額       -999,999,999         999,999,999       ~ 999,999,999         999,999,999       ~ 999,999,999         999,999,999       ~ 999,999,999         999,999,999       ~ 999,999,999         999,999,999       ~ 999,999,999         9999,999,999 | ₹続対象       対象区分       0:部門       1: J A N | 範囲/選択       0:範囲/選択       1:選択       2       3       4       5       5       6       6       7       7       8       9       10       11       12       12       13       14       15       15       16       17       17       17       17       18       19       10       10       10       10       11       12       13       14       14       15       15       16       17       17       18       17       17       18       18       19       10       10       10       10       11       11       12       12       13       14       14       15       15       16       17       17       18 <th>実績対象</th> <th></th> <th>9999</th> | 実績対象                             |                | 9999         |
|                                                                                                    |                                           |                                                                                                    |                                  |                | Ţ            |

| 顧客抽出実行                                                              |                                                                                                    |                                                                                                    |
|---------------------------------------------------------------------|----------------------------------------------------------------------------------------------------|----------------------------------------------------------------------------------------------------|
| AND抽出<br>分類A<br>分類B<br>分類C<br>全て購入者のみ抽<br>出                         |                                                                                                    | • 処理区分<br>1:実行<br>1:実行<br>2: A N D実行<br>3: O R実行<br>4: A N D O R                                                    |
| OR抽出<br>分類A<br>分類B<br>分類C<br>どれか1つでも購入<br>している場合、抽出                 | ▲ 都林田田村中       ●       ●       ●       ●       ●       ●       ●       ●       ●       ●       ●       ●       ●       ●       ●       ●       ●       ●       ●       ●       ●       ●       ●       ●       ●       ●       ●       ●       ●       ●       ●       ●       ●       ●       ●       ●       ●       ●       ●       ●       ●       ●       ●       ●       ●       ●       ●       ●       ●       ●       ●       ●       ●       ●       ●       ●       ●       ●       ●       ●       ●       ●       ●       ●       ●       ●       ●       ●       ●       ●       ●       ●       ●       ●       ●       ●       ●       ●       ●       ●       ●       ●       ●       ●       ●       ●       ●       ●       ●       ●       ●       ●       ●       ●       ●       ●       ●       ●       ●       ●       ●       ●       ●       ●       ●       ●       ●       ●       ●       ●       ●       ●       ●       ●       ●       ●       ●                                                                                                    | ・抽出No<br>顧客抽出設定で設定した抽出Noを選択<br>します。<br>※1.この抽出結果は後のDMラベル発行で<br>出力されます。<br>※2.抽出Noは処理区分:4ANDORの時、3個<br>それ以外は5個まで設定可能 |
| ANDOR抽出<br>分類A<br>分類B<br>どれか1つでも購入<br>している場合、抽出<br>且つ<br>分類Cを購入している | 社社会社         工         工          工         工         工 <td></td> |                                                                                                    |

#### 顧客台帳

| 由出No:         | 1 全件             |        |                                        |       |      |       | Dat  | e: 2007/07/1 | 2 15:37    | Page | : 12 |    |
|---------------|------------------|--------|----------------------------------------|-------|------|-------|------|--------------|------------|------|------|----|
| 顧客番号          | 氏名               | フリガナ 性 | 別 郵便番号                                 | 住所    | 電話番号 | FAX番号 | 携帯番号 | 誕生日          | 登録日        | 家族   | 媒体   | 優待 |
| 2800160003464 | 顧客 2800160003464 | 女      | :性 538-0051                            | 大阪市鶴見 |      |       |      | 1916/10/30   | 2007/07/09 | 0    | 0    | 1  |
| 2800160003471 | 顧客 2800160003471 | 女      | 性 538-0051                             | 大阪市鶴見 |      |       |      | 1905/02/05   | 2003/03/16 | 0    | 0    | 1  |
| 2800160003488 | 顧客 2800160003488 | 男      | ]性 538-0031                            | 大阪市鶴見 |      |       |      | 1909/11/26   | 2007/07/09 | 0    | 0    | 1  |
| 2800160003495 | 顧客 2800160003495 | 女      | 性 538-0051                             | 大阪市鶴見 |      |       |      | 1931/10/08   | 2007/07/09 | 0    | 0    | 1  |
| 2800160003501 | 顧客 2800160003501 | 女      | 性 538-0051                             | 大阪市鶴見 |      |       |      | 1937/12/28   | 2007/07/09 | 0    | 0    | 1  |
| 2800160003518 | 顧客 2800160003518 | 男      | 1 538-0051                             | 大阪市鶴見 |      |       |      | 1919/11/14   | 2007/07/09 | 0    | 0    | 1  |
| 2800160003525 | 顧客 2800160003525 | 女      | :性 538-0051                            | 大阪市鶴見 |      |       |      | 1956/11/17   | 2003/05/02 | 0    | 0    | 1  |
| 2800160003532 | 顧客 2800160003532 | 女      | :性 538-0051                            | 大阪市鶴見 |      |       |      | 1939/04/18   | 2007/07/09 | 0    | 0    | 1  |
| 2800160003549 | 顧客 2800160003549 | 男      | ]性 538-0035                            | 大阪市鶴見 |      |       |      | 1945/06/24   | 2007/07/09 | 0    | 0    | 1  |
| 2800160003556 | 顧客 2800160003556 | 女      | :性 538-0051                            | 大阪市鶴見 |      |       |      | 1910/12/01   | 2007/07/09 | 0    | 0    | -1 |
| 2800160003563 | 顧客 2800160003563 | 女      | 111 111 1111 1111111111111111111111111 | 大阪市鶴見 |      |       |      | 1941/01/24   | 2007/07/09 | 0    | 0    | 1  |
| 2800160003570 | 顧客 2800160003570 | 女      | :性 538-0033                            | 大阪市鶴見 |      |       |      | 1937/01/06   | 2007/07/09 | 0    | 0    | 1  |
| 2800160003587 | 顧客 2800160003587 | 男      | ]性 538-0051                            | 大阪市鶴見 |      |       |      | 1914/10/08   | 2007/07/09 | 0    | 0    | 1  |
| 2800160003594 | 顧客 2800160003594 | 女      | :性 538-0051                            | 大阪市鶴見 |      |       |      | 1943/05/03   | 2007/07/09 | 0    | 0    | 1  |
| 2800160003600 | 顧客 2800160003600 | 女      | :性 538-0051                            | 大阪市鶴見 |      |       |      | 1908/02/01   | 2007/07/09 | 0    | 0    | 1  |
| 2800160003617 | 顧客 2800160003617 | 女      | 性 538-0051                             | 大阪市鶴見 |      |       |      | 1914/03/21   | 2007/07/09 | 0    | 0    | 1  |
| 2800160003624 | 顧客 2800160003624 | 女      | 1生 538-0051                            | 大阪市鶴見 |      |       |      | 1937/09/29   | 2007/07/09 | 0    | 0    | 1  |
| 2800160003631 | 顧客 2800160003631 | 女      | :性 538-0035                            | 大阪市鶴見 |      |       |      | 1917/12/26   | 2007/07/09 | 0    | 0    | 1  |
| 2800160003648 | 顧客 2800160003648 | 男      | 性 538-0051                             | 大阪市鶴見 |      |       |      | 1913/05/12   | 2007/07/09 | 0    | 0    | 1  |

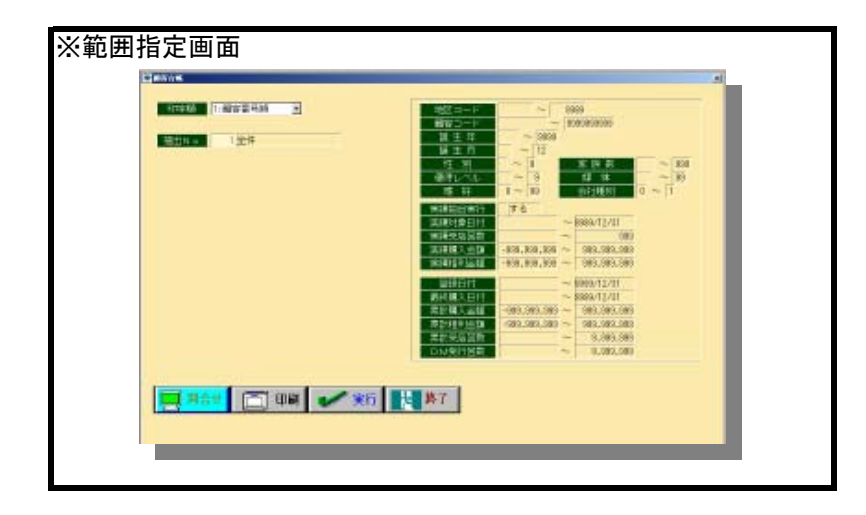

| ★出力順<br>(処理区分) | ★出力選択<br>①顧客コード順<br>②地区順(地区コード+顧客コード)<br>③カナ名順 |
|----------------|------------------------------------------------|
| ・顧客抽出設定で認      | 没定した抽出Noの詳細が左に表示されます。                          |

### DMラベル発行

| 1740063     | 1160002                     |
|-------------|-----------------------------|
| テスト住所1      | テスト住所1 10                   |
| テスト住所2 1    | テスト住所2 10                   |
| テストさん 1様    | テストさん 10 様<br><sup>10</sup> |
| テスト会社 1     | テスト会社 1                     |
| 〒101-0047   | 〒101-0047                   |
| テスト住所1 1    | テスト住所1 1                    |
| テスト住所2 1    | テスト住所2 1                    |
| TEL1 FAX 10 | TEL1 FAX 10                 |

|          | 1世年          |   | 4853-+<br>8953-F                | - 0              | inia<br>Sensettatta        |    |  |
|----------|--------------|---|---------------------------------|------------------|----------------------------|----|--|
| 002003   | ALL 8代力 5 FK | 8 | 第三年<br>新生月                      | ~ 838<br>- 12    |                            |    |  |
| DWS      | AT PELS      | - | HARLINGE                        |                  | 17 (A 17)<br>(W 11)        | 28 |  |
|          |              |   | 10 M                            | 1~91             | <u>- 11460</u> 0 ~         | a. |  |
|          |              |   | 其時代集日代                          | 10               | 8980/12/01                 |    |  |
|          |              |   | 1014.95311.05<br>101468.X (2.52 | -858.585.588 ~   | 500, 508, 509              |    |  |
|          |              |   | TRADUCTORS.                     | -839,589,598 ~   | 989, 898, 899              |    |  |
|          |              |   | SUBBIT DIST                     | 2                | \$989/12/01<br>\$989/12/01 |    |  |
|          |              |   | 常計構入論語                          | -105.818.818     | 1005, 808, 899             |    |  |
|          |              |   | 常計相利金額                          | -985, 998, 998 ~ | 585, 938, 999              |    |  |
|          |              |   | DMRITER                         | -                | 0,894,989                  |    |  |
|          |              |   |                                 |                  |                            |    |  |
| ( contra | al to we l   |   |                                 |                  |                            |    |  |
|          |              |   |                                 |                  |                            |    |  |

| ★出力順<br>①顧客No順 | <ul> <li>★出力選択</li> <li>①地区コード</li> <li>②顧客コード</li> <li>③カナ名</li> </ul> |
|----------------|-------------------------------------------------------------------------|
| ・顧客抽出設定で       | 設定した抽出Noの詳細が左に表示されます。                                                   |
| 出力用紙について       | こは、お客様指定の物で設定致します。                                                      |
|                |                                                                         |
|                |                                                                         |

#### 顧客番号振替

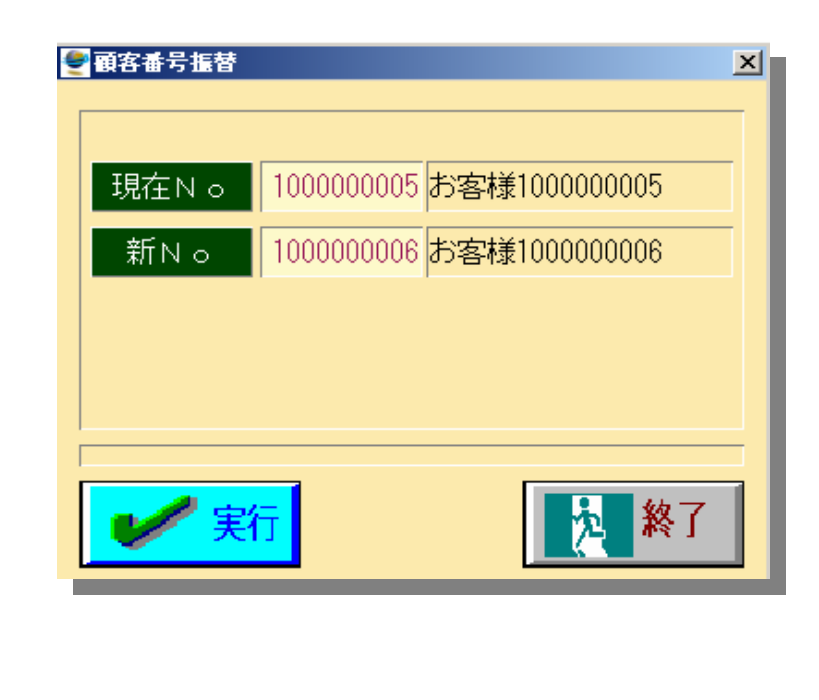

現在の顧客Noから新しい顧客Noへ 顧客データを振替ます。 新Noで既存に登録された顧客Noを 入力すると顧客データが加算処理されます。

|                                                         |                                                                                                    |                                                                                                    |                                                                                    | 地                                                                                                    | 区別売上一覧表                                                                                                    |        |                                                 |                          |                                                                                       |                                  |                              |                                       |    |
|---------------------------------------------------------|----------------------------------------------------------------------------------------------------|----------------------------------------------------------------------------------------------------|------------------------------------------------------------------------------------|----------------------------------------------------------------------------------------------------|----------------------------------------------------------------------------------------------------|--------|-------------------------------------------------|--------------------------|---------------------------------------------------------------------------------------|----------------------------------|------------------------------|---------------------------------------|----|
| 店:<br>抽出:                                               | 1 近態店<br>1 全件                                                                                                    |                                                                                                    |                                                                                    |                                                                                                    |                                                                                                    |        |                                                 | Date: 2007/07            | /14 15:14 Page:                                                                       | 1                                |                              |                                       |    |
| 地区コード                                                   | 地区名                                                                                                    | 買                                                                                                    | 上金額                                                                                | 構成比                                                                                                    | 来店回数                                                                                                    | 顧客登録数  | 稼動顧客数                                           | 稼働率                      | 平均売上額                                                                                 |                                  |                              |                                       |    |
| 0                                                       | その他                                                                                                    |                                                                                                    | 70, 480                                                                            | 11.5                                                                                                    | 1                                                                                                    | 8, 486 | 1                                               | 0.0                      | 70, 480                                                                               |                                  |                              |                                       |    |
| 1415                                                    | 京都                                                                                                    |                                                                                                    | 451, 896                                                                           | 76. (                                                                                                    | 1                                                                                                    | 83     | 1                                               | 1.2                      | 451, 896                                                                              |                                  |                              |                                       |    |
| 2901                                                    | 兵庫                                                                                                    |                                                                                                    | 12,030                                                                             | 2. (                                                                                                    | 1                                                                                                    | 859    | 1                                               | 0.1                      | 12,030                                                                                |                                  |                              |                                       |    |
| 9991                                                    | 奈良                                                                                                    |                                                                                                    | 6,670                                                                              | 1.1                                                                                                    | 1                                                                                                    | 203    | 1                                               | 0.5                      | 6, 670                                                                                |                                  |                              |                                       |    |
|                                                         |                                                                                                    |                                                                                                    |                                                                                    | 100.0                                                                                                    |                                                                                                    | 0.001  | 4                                               | 0.0                      | 105 000                                                                               | _                                |                              |                                       |    |
| · 1 近日<br>· 1 全中                                        | 6計<br>#2                                                                                                    | 性别年代别考                                                                                                    | 541,076<br>を上一覧表                                                                   | 100.4                                                                                                    | 4<br>Bate: 2007/07/12 17:14 Page:                                                                                                    | 9, b31 | ¥                                               | 0.0                      | 133, 269<br>媒体别売上一覧表                                                                  |                                  | Date:                        | 2007/07/14 15:17                      | 17 |
| 1 〕 〕 近日<br>2 〕                                         | 요리<br>#2<br>#                                                                                                    | 性別年代別男                                                                                                    | 541,0/6<br>た上一覧表                                                                   | 100.0                                                                                                    | 4<br>Bate: 2007/02/12 17:14 Fage:                                                                                                    | 9, 531 | ¥<br>近能店<br>全件                                  | 0.0                      | 133.269<br>媒体別売上一覧表                                                                   |                                  | Date                         | 2007/07/14 15:17                      | 17 |
| 1 近日<br>2 中<br>性別<br>月                                  | 会計<br>#2<br>*<br>~10년 2,440                                                                                                    | 性别年代别募<br>成此 末近回来<br>15.5 1                                                                                                    | 541,0/6<br>他上一覧表<br>105回時版<br>2,991                                                | 100.0                                                                                                    | 4<br>Bate: 2007/02/12 17:14 Fage:<br>1990年 平均力上版<br>0.0 20.488                                                                                                    | 9, 531 | 4<br>近畿店<br>室件<br>孫体名<br>下多少・広告                 | 0.0                      | 133,269<br>媒体別売上一覧表<br>1<br>1<br>100 0<br>8<br>8                                      | 順客登録取<br>21.033                  | Date:<br>移動既客数<br>5          | 2007/07/14 15:17<br>移動車<br>0.0        | 17 |
| 5: 1 近月<br>1: 1 全叶<br>性別<br>月                           | 유금<br>*<br>*<br>*<br>* 기가면 지, 460<br>4가는 431, 056<br>4가는 652, 316                                                                                                    | 性別年代別男<br>(15.5 1<br>(36.5 1<br>(36.5 2)<br>(36.5 2)                                                                                     | 541,0/6<br>た上一覧表<br>105回1930<br>2,561<br>411<br>3,468                              | 100.4                                                                                                    | 4<br>Bate: 2007/97/12 17:14 Page:<br>助時 学校売上版<br>0.0 20.400<br>0.2 451.055<br>0.1 231.181                                                                                                    | 9, 531 | 4<br>近戦商<br>変全件<br>ポチる<br>テラシ・広告<br>く 合計 >>     | 页上会制<br>594.29<br>594.29 | I 33, 269       媒体別売上一覧表       1 構成比 末点回数       2 100.0     8       2 100.0     8     | 顧客盘錄数<br>21.033<br>21.033        | Date<br>検動期客数<br>5<br>5<br>5 | 2007/07/14 15:17<br>招助車<br>0.0<br>0.0 | 17 |
| · · · · · · · · · · · · · · · · · · ·                   | 승計<br>문문<br>*<br>*<br>~13년 次,480<br>43년 451,896<br><(슈타> 552,876<br>588.6                                                                                                    | 性別年代別券<br>15.5 1<br>36.5 1<br>36.5 2<br>優待レベル別売                                                                                          | 541,076<br>私日空時数<br>2.591<br>411<br>2.464<br>上一覧表                                  | i (40), (1<br>1<br>1<br>2                                                                                         | 4         4           Bate:         2007/43/12 17:14         Fage:           Bate:         2007/43/12 17:14         Fage:           0.0         20,480         0.1           0.1         2381,188         Date:                                                                                                    | 9, 531 | - 4<br>近畿店<br>金件<br>福休名<br>広告<br>               | 页上金码<br>594.29<br>594.29 | 以体別売上一覧表       100.0       100.0                                                      | <b>顺客盘錄取</b><br>21.033<br>21.033 | Date<br>稼動期客数<br>5<br>5<br>5 | 2007/07/14 15:17<br>積動車<br>0.0<br>0.0 | 17 |
| · · · · · · · · · · · · · · · · · · ·                   | 승라           #2           #           **           **           **           **           **           **           **           **           **           **           **           **           **           **           **           **           **           **           **           **           **           **           **           **           **           **           **           **           **           **           **           **           **           **           **           **           **           **           **           **           **           **           **           **           **           **           **           **           **                                                        | 性別年代別男<br><u> な</u> 此<br><u> また回来</u><br>15.5<br>1<br>36.5<br>1<br>00.5<br>2<br>優待レベル別売<br>*                                             | 541,076<br>私日一覧表<br>私日前秋<br>2,561<br>411<br>2,468<br>上一覧表                          | 100.4<br>K取着5英 1<br>1<br>1<br>2<br>PDBEF# D4                                                                      | 4<br>Bate: 2007/02/12 17:14 早300:<br>(84)年 学校(大上版)<br>0.0 20,488<br>0.1 2017/02/14 15:12 Pag<br>Date: 2007/07/14 15:12 Pag                                                                                                    | 9, 531 | <br>近畿店<br>堂倉井<br>桜本名<br>〒シシ・広告<br>〈 合計 ≫       |                          | I 33, 209       媒体別売上一覧表       1 構成比     非応回数       2 100.0     8       2 100.0     8 | 職客量錄数<br>21.033<br>21.033        | Dute<br>移動調客数<br>5<br>5<br>5 | 2007/07/14 15:17<br>程盤車<br>0.0<br>0.0 | 17 |
| 1 近朝<br>1 24<br>現<br>月<br>月<br>日<br>1 1 近<br>1 金<br>1 金 | 合計           モニー・           マニョン・           マニョン・           マニョン・           マニョン・           マニョン・           マニョン・           マニョン・           マニョン・           マニョン・           マニョン・           マニョン・           マニョン・           マニョン・           マニョン・           マニョン・           ローン           ローン | tt別年代別券<br>15.5 1<br>36.5 1<br>36.5 2<br>優待レベル別売<br>ま 来8回数<br>8 5 5                                                                      | 541,076                                                                            |                                                                                                    | 中         中         h         H         H         H         H         H         H         H         H         H         H         H         H         H         H         H         H         H | 9, 531 | 近線店<br>金件<br>孫体名<br>●ラシ・広告<br>≪ 合計 >>           |                          | 以体別売上一覧表       100.0       2       100.0       8                                      | 職客盘錄数<br>21.033<br>21.033        | Qute<br>稼動期客数<br>5<br>5<br>5 | 2007/07/14 15:17<br>税勤率<br>0.0<br>0.0 | 17 |
| 7   注册<br>1:   全叶<br>男<br>男<br>男<br>子<br>:   近<br>全叶    | 合計           ##2<br>*           可能         万上金約           43元         21,140           43元         21,140           43元         522,376           2005         522,376           2005         122,096           1         420,596                                                                                                    | tt別年代別<br><u> な</u><br><u> た</u><br><u> また<br/>(15.5 1</u><br><u> 30.5 1</u><br>(00.5 2)<br>優待レベル別売<br>た<br><u> 来意回数</u><br>8 5 5<br>2 3 | 541,076<br>た上一覧表<br>取5回時数<br>2,591<br>411<br>3,463<br>上一覧表<br>離客会経数<br>4<br>21,029 | idtamS安全         1           i         2           建動服S安全         18           2         50           3         0 | 中         中           Bate:         2007/97/12 17:14         Fage:           Bate:         2007/97/12 17:14         Fage:           0.0         20,480         0.0           0.2         451,685         0.1           Date:         2007/07/14 15:12         Page           車         平均先上間         0           0         65,865         0                                                                                                    | 9, 531 | - 4<br>近畿店<br>金件<br>第件名<br>● 50 ÷ 広告<br>≪ 合計 >> | <b>東上金閣</b><br>594,29    | 以体別売上一覧表       1     東広田政       2     100.0       2     100.0                         | <b>顺客盘錄数</b><br>21.033<br>21.033 | Date<br>接動期客数<br>5<br>5      | 2007/07/14 15:17<br>積動率<br>0.0<br>0.0 |    |

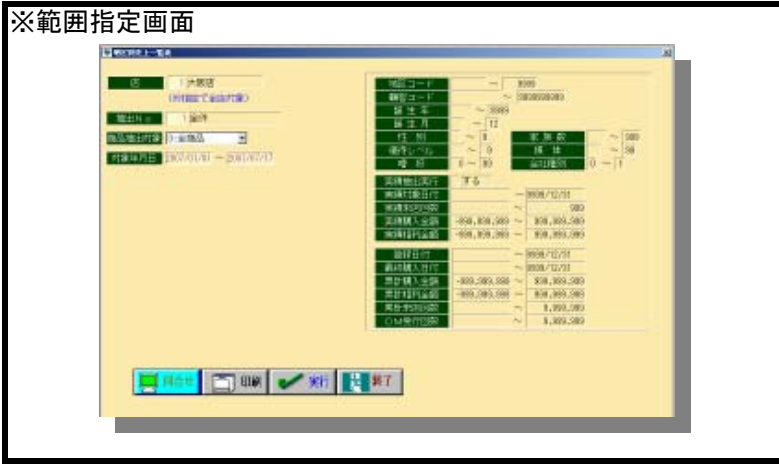

項目別一覧表

# ★出力選択 ①地区別 ②性別年代別 ③媒体別 ④優待レベル別

#### ・顧客抽出設定で設定した抽出Noの詳細が左に表示されます。

|      | 店: 1 近畿店<br>抽出: 1 全件                                                                                                    |                                                                                                    |                                                                                                    |                                                                                                    |                                                                    | 地区別引           | ⋶上トレン                                                                                                    | レド表                                                                 |                                                                                                    |                                                                                                    |                                                                                                    | Date: 2007                                                                                                   | /07/14 15:15                                                                                       | Page: 1  | ~                                                                                                    |
|------|----------------------------------------------------------------------------------------------------|----------------------------------------------------------------------------------------------------|----------------------------------------------------------------------------------------------------|----------------------------------------------------------------------------------------------------|--------------------------------------------------------------------|----------------|----------------------------------------------------------------------------------------------------|---------------------------------------------------------------------|----------------------------------------------------------------------------------------------------|----------------------------------------------------------------------------------------------------|----------------------------------------------------------------------------------------------------|----------------------------------------------------------------------------------------------------|----------------------------------------------------------------------------------------------------|----------|----------------------------------------------------------------------------------------------------|
| J-1- | 地区名                                                                                                    | 2007年01月                                                                                                    | 2007年02月                                                                                                    | 2007年03月                                                                                                    | 2007年04月                                                           | 2007年05月       | 2007年06月                                                                                                    | 2007年07月                                                            | 2007年08月                                                                                                    | 2007年09月                                                                                                    | 2007年10月                                                                                                    | 2007年11月                                                                                                    | 2007年12月                                                                                           | 合計       |                                                                                                    |
| 0    | その他                                                                                                    | 0                                                                                                    | 0                                                                                                    | 0                                                                                                    | 0                                                                  | 0              | 70, 480                                                                                                    | 0                                                                   | 0                                                                                                    | 0                                                                                                    | 0                                                                                                    | 0                                                                                                    | 0                                                                                                  | 70, 480  | l.                                                                                                    |
| 1    | 大阪                                                                                                    | 0                                                                                                    | 0                                                                                                    | 0                                                                                                    | 0                                                                  | 49, 746        | 0                                                                                                    | 3, 470                                                              | 0                                                                                                    | 0                                                                                                    | 0                                                                                                    | 0                                                                                                    | 0                                                                                                  | 53, 216  |                                                                                                    |
| 1415 | 京都                                                                                                    | 0                                                                                                    | 0                                                                                                    | 451, 896                                                                                                    | 0                                                                  | 0              | 0                                                                                                    | 0                                                                   | 0                                                                                                    | 0                                                                                                    | 0                                                                                                    | 0                                                                                                    | 0                                                                                                  | 451,896  |                                                                                                    |
| 2901 | 兵庫                                                                                                    | 0                                                                                                    | 0                                                                                                    | 0                                                                                                    | 0                                                                  | 0              | 0                                                                                                    | 12, 030                                                             | 0                                                                                                    | 0                                                                                                    | 0                                                                                                    | 0                                                                                                    | 0                                                                                                  | 12, 030  |                                                                                                    |
| 9991 | 奈良                                                                                                    | 0                                                                                                    | 0                                                                                                    | 0                                                                                                    | 0                                                                  | 0              | 0                                                                                                    | 6, 670                                                              | 0                                                                                                    | 0                                                                                                    | 0                                                                                                    | 0                                                                                                    | 0                                                                                                  | 6, 670   |                                                                                                    |
|      | << 合計 >>                                                                                                    |                                                                                                    |                                                                                                    | 451, 896                                                                                                    |                                                                    | 49, 746        | 70, 480                                                                                                    | 22, 170                                                             |                                                                                                    |                                                                                                    |                                                                                                    |                                                                                                    |                                                                                                    | 594, 292 |                                                                                                    |
|      | I         K. BR to<br>I         Second Second<br>Second Second Second Second<br>Second Second Second Second Second<br>Second Second Second Second Second Second<br>Second Second Second Second Second Second Second<br>Second Second Se | 9/07334/1 2007005<br>0 0 40<br>0 0<br>0 0<br>0 0<br>0 0<br>0 0<br>0 0                                                                                                    | F         S10750.06.07         S00.73;           THE         716         400         6           0         0         0         6           0         0         0         0           0         0         0         0           7186         716         480 | #7月 NG13年月 200<br>年月 7日<br>日日<br>日日<br>日日<br>日日<br>日日<br>日日<br>日日<br>日日<br>日日                                                                                                    | PEGAS7 2402/01/97<br>0 0<br>0 0<br>0 0<br>0 0<br>0 0<br>0 0<br>0 0 | 00 200300 1000 | 74(3):         1           0         122,595           0         612,595           0         612,595           0         612,595           0         8,595           1         564,395           1         564,395 | 高: 1 近観<br>画: 1 近観<br>高: 1 近観<br>前田: 1 全称<br>1 レベル<br>2007年01月<br>1 | 2:85           2:85           3:05           2:07461/1           2:07462/1           2:07462/1           2:07462/1           2:07462/1           2:07462/1           2:07462/1           2:07462/1           2:07462/1           2:07462/1           2:07462/1           2:07462/1           2:07462/1           2:07462/1           2:07462/1           2:07462/1           2:07462/1           2:07462/1           2:07462/1           2:07462/1           2:07462/1           2:07462/1           2:07462/1           2:07462/1           2:07462/1           2:07462/1           2:07462/1           2:07462/1           2:07462/1           2:07462/1           2:07462/1           2:07462/1           2:07462/1           2:07462/1           2:07462/1           2:07462/1           2:07462/1           2:07462/1           2:07462/1           2:07462/1           2:07462/1           2:074762/1 <th>1         20011000/F         30074           0         0         0         4           0         0         4         4           0         0         0         4           0         0         0         4           0         0         0         0         0           0         451, 396         0         0         0</th> <th>13月 2011(34月 5年<br/>151, 部5 0<br/>51, 部5 0<br/>51, 部5 0<br/>51, 393<br/>位待レベ<br/>2007年05月 2007年<br/>1 49, 746<br/>0 0</th> <th>00年86月 2007年300月<br/>49,746 70,440<br/>40,749 70,440<br/>5,1人別売上トレン<br/>06月 2007年07月<br/>70,440 3,470<br/>0 18,200</th> <th>3301日01月 3301日08月<br/>22,113<br/>32,113<br/>32,113<br/>22,113<br/>32,113<br/>2007年01<br/>9<br/>0<br/>0<br/>0</th> <th>Bine.</th> <th>207/37/14 IS-18 Pags: 1<br/>207/37/14 IS-18 Pags: 1<br/>207/14 IS:19 Page: 1<br/>200749129<br/>200749129<br/>0 122.696<br/>0 123.696<br/>0 470.596<br/>200749129<br/>200749129<br/>2007491<br/>200749129<br/>200749129<br/>200749<br/>200749129<br/>200749<br/>200749<br/>200749<br/>20074</th> | 1         20011000/F         30074           0         0         0         4           0         0         4         4           0         0         0         4           0         0         0         4           0         0         0         0         0           0         451, 396         0         0         0 | 13月 2011(34月 5年<br>151, 部5 0<br>51, 部5 0<br>51, 部5 0<br>51, 393<br>位待レベ<br>2007年05月 2007年<br>1 49, 746<br>0 0 | 00年86月 2007年300月<br>49,746 70,440<br>40,749 70,440<br>5,1人別売上トレン<br>06月 2007年07月<br>70,440 3,470<br>0 18,200 | 3301日01月 3301日08月<br>22,113<br>32,113<br>32,113<br>22,113<br>32,113<br>2007年01<br>9<br>0<br>0<br>0 | Bine.    | 207/37/14 IS-18 Pags: 1<br>207/37/14 IS-18 Pags: 1<br>207/14 IS:19 Page: 1<br>200749129<br>200749129<br>0 122.696<br>0 123.696<br>0 470.596<br>200749129<br>200749129<br>2007491<br>200749129<br>200749129<br>200749<br>200749129<br>200749<br>200749<br>200749<br>20074 |
| 範囲打  | 自正 曲 由<br>                                                                                                    | 10.22<br>10.22<br>10.23<br>10.23<br>10 |                                                                                                    | 26)<br>0.86000<br>0.86000<br>0.86000<br>0.80000<br>0.800000<br>0.800000<br>0.800000<br>0.8000000<br>0.800000<br>0.800000<br>0.8000000<br>0.8000000<br>0.80000000<br>0.800000000<br>0.80000000000 | N<br>B                                                             |                | ·顧客抽                                                                                                    | 出設定で評                                                               | <ul> <li>★出力道</li> <li>①地区</li> <li>②性別</li> <li>③媒体5</li> <li>④優待1</li> <li>④優待1</li> <li>段定した抽</li> </ul>                                                                                                    | 選択<br>別<br>年代別<br>引<br>レベル別<br>出Noの言                                                                                                    | 羊細が左に                                                                                                    | こ表示され                                                                                                    | ます。                                                                                                |          |                                                                                                    |

項目別売上トレンドー覧表

🛒 1964 🔄 808 🖌 195 💽 187

#### 顧客買上ベスト・ワースト表

| 出No: | 1  | <br>1 全件      |    |              |           |                       |        |               |      |         |              |      |          |          |         | Date    | 2007/07    | /14 15:28 |
|------|----|---------------|----|--------------|-----------|-----------------------|--------|---------------|------|---------|--------------|------|----------|----------|---------|---------|------------|-----------|
| 区分:  | 売上 | .金額順          |    |              |           |                       |        |               |      |         |              |      |          |          | <       | 前       | 1 年        | >         |
|      | 順位 | 顧客番号          | 氏名 | 5            |           |                       |        | 買上/粗利         | 構成比  | i i     | 回数           | 平均责  | 王額       | ポイント     | 買上/     | 粗利      | 回数         | ポイント      |
|      | 1  | 2800000100025 | 顧客 | F 2800       | 00001     | 00025                 |        | 451,896       | 76.0 |         | 1            | 4    | 51, 896  | 4, 295   | 1       | 5, 410  | 1          | 290       |
|      |    |               |    |              |           |                       |        | 451,896       | 80.1 |         |              | 4    | 51,896   | -        | 1       | 2.842   |            |           |
|      | 2  | 2800010014879 | 顧  |              |           |                       |        |               |      | 顧客      | 『買上ワ         | ースト表 | ŧ        |          |         |         |            | 0         |
|      |    |               |    | 店            | : 近畿      | 店                     |        |               |      |         |              |      |          |          |         |         |            |           |
|      | 3  | 2800169999911 | 蕭  | 抽出No<br>出力区分 | :<br>: 売上 | 全件<br>:金額順            |        |               |      |         |              |      |          |          | Date    | 2007/07 | 7/14 15:28 | 0         |
|      |    |               |    |              |           |                       |        |               |      |         |              |      |          | <        | fi      | 〕年      | >          |           |
|      | 4  | 2800160001408 | 雇  |              | 順位        | 順客番号<br>2800160002146 | 氏名     | 2200160001402 | 買上   | /粗利     | 構成比          | 回数   | 平均売上額    | ボイント     | 買上/粗利   | 回数      | ボイント       | 0         |
|      |    |               | 10 |              |           | 2000100002140         | 10(13) | 2000100001408 |      | 5.304   | 0.9          | ્ય   | 5, 304   | 4        | 0       | Ű       | 0          |           |
|      | 5  | 2800160002146 | 麗  |              | 2         | 2800160001408         | 顧客     | 2800160001408 | 1    | 2,030   | 2.0          | 1    | 12.030   | 0 81     | 0       | 0       | 0          | 0         |
|      |    |               |    |              | 3         | 2800169999911         | 顧客     | 2800169999911 | 5    | 53, 216 | 9.0          | 4    | 13, 304  | 4 384    | 0       | 0       | 0          |           |
|      |    |               |    |              |           |                       |        |               | 4    | 1,079   | 7.3          |      | 10, 270  | 0        | 0       |         |            | 200       |
|      |    |               |    |              | 4         | 2800010014879         | 顧客     | 2800010014879 | 1    | 70, 480 | 11.9<br>10.8 | 1    | 70, 480  | 0 288    | 0       | 0       | 0          | 250       |
|      | L  |               | 4  |              | 5         | 2800000100025         | 顧客     | 2800000100025 | 45   | 51,896  | 76.0         | 1    | 451,890  | 6 4, 295 | 15, 410 | 1       | 290        |           |
|      |    |               |    |              | $\vdash$  |                       |        | 総合計 >>        | 40   | 4 292   | 100.0        | 8    | 431, 890 | 7 5 111  | 15 410  | 1       | 290        |           |
|      |    |               |    |              |           |                       |        | eo Li III //  | 56   | 3 902   | 100.0        | ° I  | 70 485   | 8        | 2 942   | '       | 250        |           |

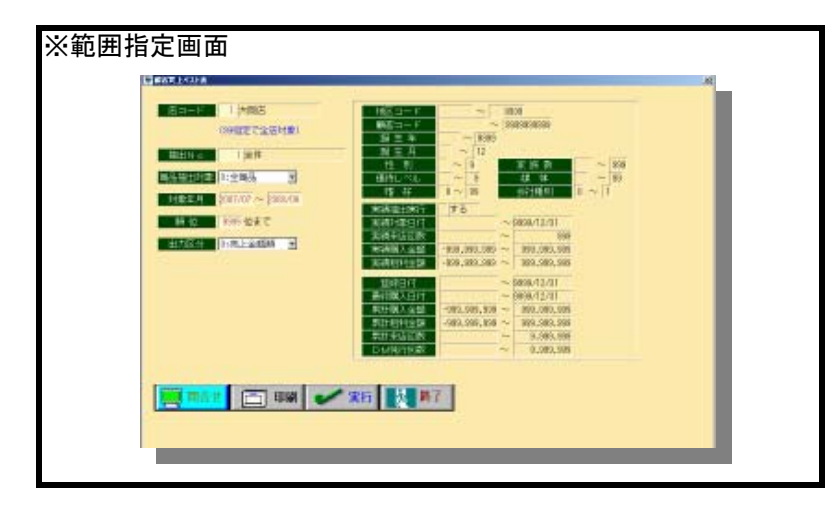

| ★商品抽出対象  | ★出力区分  |
|----------|--------|
| 0:全商品    | ①売上金額順 |
| 1:抽出設定より | ②粗利金額順 |

・顧客抽出設定で設定した抽出Noの詳細が左に表示されます。

#### 未稼働顧客一覧表

| No:  | 0 ~ 9999<br>1 全件 | 最終牙           | 顧客:<br>K店日: | 0 ~ 1999<br>2006/01/01 | 9999999    |      |      |        | Da    | ate: 2007/07 | /14 15:31 F | Page: 1    |
|------|------------------|---------------|-------------|------------------------|------------|------|------|--------|-------|--------------|-------------|------------|
| J-F. | 地区名              | 顧客番号          | 氏名          |                        | 最終来店日      | 買上金額 | 来店回数 | 総ポイント数 | 平均売上額 | ポイント         | DM発行回数      | 登録日付       |
|      | その他              | 2800010014879 | 顧客          | 2800010014879          | 0000/00/00 | 0    | 0    | 36     |       | 0            | 1           | 0000/00/00 |
| 101  |                  | 2800160099801 | 顧客          | 2800160099801          | 2005/10/25 | 0    | 0    | 34     |       | 0            | 1           | 2007/07/09 |
| 204  |                  | 2800160099436 | 顧客          | 2800160099436          | 2005/12/16 | 0    | 0    | 209    |       | 0            | 1           | 2004/10/28 |
| 204  |                  | 2800160099733 | 顧客          | 2800160099733          | 2005/10/03 | 0    | 0    | 76     |       | 0            | 1           | 2005/09/23 |
| 204  |                  | 2800160099818 | 顧客          | 2800160099818          | 2005/10/29 | 0    | 0    | 52     |       | 0            | 1           | 2005/10/29 |
| 204  |                  | 2800160099825 | 顧客          | 2800160099825          | 2005/11/27 | 0    | 0    | 32     |       | 0            | 1           | 2005/11/27 |
| 303  |                  | 2800160084265 | 顧客          | 2800160084265          | 2005/10/16 | 0    | 0    | 328    |       | 0            | 1           | 1999/11/28 |
| 305  |                  | 2800160053179 | 顧客          | 2800160053179          | 2005/12/25 | 0    | 0    | 1, 237 |       | 0            | 1           | 2007/07/09 |
| 305  |                  | 2800160099894 | 顧客          | 2800160099894          | 2005/12/24 | 0    | 0    | 90     |       | 0            | 1           | 2005/12/24 |
| 406  |                  | 2800160099740 | 願客          | 2800160099740          | 2005/10/08 | 0    | 0    | 31     |       | 0            | 1           | 2005/10/07 |
| 406  |                  | 2800160121250 | 顧客          | 2800160121250          | 2005/10/12 | 0    | 0    | 471    |       | 0            | 1           | 2003/08/16 |
| 406  |                  | 2800160130122 | 顧客          | 2800160130122          | 2005/11/21 | 0    | 0    | 244    |       | 0            | 1           | 2005/03/13 |
| 1222 |                  | 2800160099757 | 顧客          | 2800160099757          | 2005/10/11 | 0    | 0    | 37     |       | 0            | 1           | 2007/07/09 |
| 1412 |                  | 2800160099788 | 顧客          | 2800160099788          | 2005/10/20 | 0    | 0    | 50     |       | 0            | 1           | 2005/10/20 |
| 1412 |                  | 2800160099870 | 願客          | 2800160099870          | 2005/12/23 | 0    | 0    | 96     |       | 0            | 1           | 2005/12/23 |
| 1414 |                  | 2800160099863 | 顧客          | 2800160099863          | 2005/12/23 | 0    | 0    | 50     |       | 0            | 1           | 2005/12/23 |
| 1415 | 京都               | 2800000100025 | 顧客          | 2800000100025          | 2001/05/29 | 0    | 0    | 2, 668 |       | 0            | 2           | 2001/05/29 |

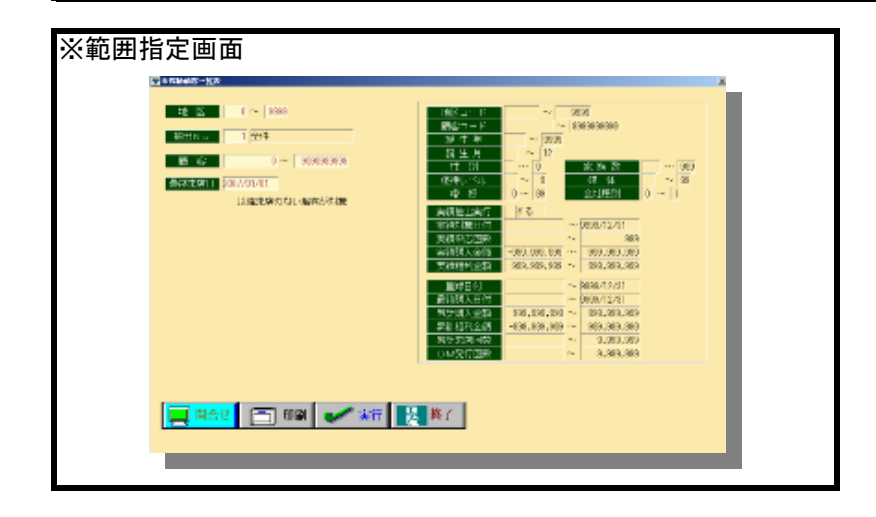

・顧客抽出設定で設定した抽出Noの詳細が左に表示されます。

# デシル分析表

| Image: System       Image: System       Image: System< |    | ۲ <sup>۳</sup> | 1 近畿店<br>1 全件 | (            | 99指定て   | 『全店対論 | 录)<br> |        |        |   | ·番号順<br>全件 |           |                        |      |           | 凮       | 客台帳              |    |
|----------------------------------------------------------------------------------------------------|----|----------------|---------------|--------------|---------|-------|--------|--------|--------|---|------------|-----------|------------------------|------|-----------|---------|------------------|----|
| >>2       精成人数       買上金額       構成比       案計比       架/5回数       平/5回数       平/5回         1       80       2,702,410       52.0       52.0       131       33.780       -       1       2000000131       3       15.20       2000000131       3       12.49       20000000131       3       12.49       2000000024       1       12.14       4       2000000024       1       12.14       4       2000000024       1       12.14       4       2000000024       1       12.14       4       4       2000000024       1       12.14       4       4       4       3       3       8       7       1       81.4       91       4.600       -       5       20001000244       1       8       20001000244       1       2.114       4       4       4       4       3       8       3       105       5.974       -       5       3       6       7       1       8       1       4       90       2.802       -       5       7       7       7       8       176.578       3.4       94.8       92       2.007       -       5       9       2.00       113       33.74       91       93       93.92 <th>日付</th> <th>19</th> <th>01/01/01</th> <th>~ 2007/07/15</th> <th>Ĩ</th> <th>品対象</th> <th></th> <th></th> <th></th> <th>J</th> <th>顧客番</th> <th>号 氏名</th> <th>200000100025</th> <th>来店回</th> <th>数 2</th> <th>購入金額</th> <th>郵便番号<br/>528-0025</th> <th>1</th>                                                                                | 日付 | 19             | 01/01/01      | ~ 2007/07/15 | Ĩ       | 品対象   |        |        |        | J | 顧客番        | 号 氏名      | 200000100025           | 来店回  | 数 2       | 購入金額    | 郵便番号<br>528-0025 | 1  |
| 1       80       2,702,410       52.0       52.0       131       33,780       -%         2       80       682,970       13.1       65.1       116       8,537       -%         3       80       477,987       9.2       74.3       105       5,974       -%         4       80       368,076       7.1       81.4       91       4,600       -%         5       80       293,405       5.6       87.1       97       3,667       -%         6       80       224,200       4.3       91.4       90       2,802       -%         7       80       176,578       3.4       94.8       92       2,207       -%         8       80       132,812       2.6       97.3       92       1,660       -%         9       80       92,012       1.8       99.1       89       1,150       -%         10       86       47.335       0.9       100.0       91       550       -%         10       86       47.335       0.9       100.0       91       550       -%         10       86       47.335       0.9       100.0       91                                                                                                    |    | ランク            | 構成人数          | 買上金額         | 構成比     | 累計比   | 来店回数   | 半均里価   |        |   | 2800000    | 001534 願望 | 2800000100023          | -    | 1         | 15, 230 | 330-0033         | +  |
| 2       80       682,970       13.1       65.1       116       8,537       一覧         3       80       477,987       9.2       74.3       105       5,974       一覧         4       80       368.076       7.1       81.4       91       4,600       一覧         5       80       224.200       4.3       91.4       90       2,802       一覧         7       80       176,578       3.4       94.8       92       2,207       一覧         8       80       132,812       2.6       97.3       92       1,660       一覧         9       80       92,012       1.8       99.1       89       1,150       一覧         10       86       47.335       0.9       100.0       91       550       一覧         EDRU       単品       10.1       10.1       10.1       10.1       10.1       10.1       10.1       10.1       10.1       10.1       10.1       10.1       10.1       10.1       10.0       91       550       10.1                                                                                                    |    | 1              | 80            | 2,702,410    | 52.0    | 52.0  | 131    | 33,780 | 覧      |   | 2800010    | 001817 顧望 | 名 280001000181         |      | 3         | 12, 459 |                  | t  |
| 3       80       477,987       9.2       74.3       105       5,974       一覧         4       80       368,076       7.1       81.4       91       4,600       一覧         5       80       293,405       5.6       87.1       97       3,667       一覧         6       80       224,200       4.3       91.4       90       2,802       一覧         7       80       176,578       3.4       94.8       92       2,207       一覧         8       80       132,812       2.6       97.3       92       1,660       一覧         9       80       92,012       1.8       99.1       89       1,150       一覧         10       86       47,335       0.9       100.0       91       550       一覧         10       86       47,335       0.9       100.0       91       550       - Si         10       86       47,335       0.9       100.0       91       550       - Si         10       86       47,335       0.9       100.0       91       550       - Si         10       86       47,335       0.9       100.0       91                                                                                                    |    | 2              | 80            | 682,970      | 13.1    | 65.1  | 116    | 8,537  | 一覧     |   | 2800010    | 002494 願望 | 名 280001000249         |      | 1         | 12, 114 |                  | 1  |
| 4       80       368,076       7.1       81.4       91       4,600       一覧         5       80       293,405       5.6       87.1       97       3,667       一覧         6       80       224,200       4.3       91.4       90       2,802       一覧         7       80       176,578       3.4       94.8       92       2,207       一覧         8       80       132,812       2.6       97.3       92       1,660       一覧         9       80       92,012       1.8       99.1       89       1,150       一覧         10       86       47,335       0.9       100.0       91       550       一覧         10       86       47,335       0.9       100.0       91       550       - Si                                                                                                    |    | 3              | 80            | 477,987      | 9.2     | 74.3  | 105    | 5,974  | 一覧     | C |            |           |                        |      |           |         |                  |    |
| 5       80       293,405       5.6       87.1       97       3,667       雪         6       80       224,200       4.3       91.4       90       2,802       一覧         7       80       176,578       3.4       94.8       92       2,207       一覧         8       80       132,812       2.6       97.3       92       1,660       一覧         9       80       92,012       1.8       99.1       89       1,150       一覧         10       86       47,335       0.9       100.0       91       550       一覧         9       90       122,812       2.6       97.3       92       1,660       一覧         10       86       47,335       0.9       100.0       91       550       一覧         9       90       92,402       1.8       99.1       91       90       12,812       2.6       97.3       92       1.660         10       86       47,335       0.9       100.0       91       550       一覧       91.4       90       2.86         10       86       47,335       0.9       100.0       91       550       10 <td< td=""><td></td><td>4</td><td>80</td><td>368,076</td><td>7.1</td><td>81.4</td><td>91</td><td>4,600</td><td>覧</td><td></td><td><b>_</b></td><td></td><td></td><td></td><td>1.00 - 4-</td><td></td><td></td><td></td></td<>                                                                                                    |    | 4              | 80            | 368,076      | 7.1     | 81.4  | 91     | 4,600  | 覧      |   | <b>_</b>   |           |                        |      | 1.00 - 4- |         |                  |    |
| 6       80       224,200       4.3       91.4       90       2,802       一覧         7       80       176,578       3.4       94.8       92       2,207       一覧         8       80       132,812       2.6       97.3       92       1,660       一覧         9       80       92,012       1.8       99.1       89       1,150       一覧         10       86       47,335       0.9       100.0       91       550       一覧         9       80       132,812       2.6       97.3       92       1,660       一覧         10       86       47,335       0.9       100.0       91       550       一覧         9       90       92.012       1.8       99.1       89       1,550       10         6       80       132,812       2.6       97.3       92       1,60       10         9       80       92.012       1.8       99.1       89       1,150       10         10       86       47,335       0.9       100.0       91       550       10         10       86       47,335       0.9       100.0       91       55                                                                                                    |    | 5              | 80            | 293,405      | 5.6     | 87.1  | 97     | 3,667  | 一覧     |   |            |           | i. I                   | テシル分 | 竹表        |         |                  |    |
| 7       80       176,578       3.4       94.8       92       2,207       -%         8       80       132,812       2.6       97.3       92       1,660       -%       1       3.7       2       80       682.0       131       65.1       116       8.53         9       80       92,012       1.8       99.1       89       1,150       -%       4       30       47.987       9.2       74.3       105       5.97         10       86       47,335       0.9       100.0       91       550       -%       6       80       122,400       4.3       91.4       90       2.80         10       86       47,335       0.9       100.0       91       550       -%       9       92.012       1.8       91.4       90       2.80         10       86       47,335       0.9       100.0       91       550       -%       9       92.012       1.8       91.4       90       2.80         10       86       47.335       0.9       100.0       91       550       -%       9       90.90       92.012       1.8       91.4       90       2.20                                                                                                    |    | 6              | 80            | 224,200      | 4.3     | 91.4  | 90     | 2,802  | 一覧     |   | 32         | 細成人名      | 방 밤 눈 숙태               | 構成社  | 累計出       | 李庄同教    | 平均继续             |    |
| 1       0       1       0       0       0       0       0       1       0       1       6       1       1       6       1       1       6       1       1       6       1       1       6       1       1       6       1       1       6       1       1       6       1       1       6       1       1       6       1       1       6       1       1       6       1       1       6       1       1       6       1       1       6       1       1       6       1       1       6       1       1       6       1       1       6       1       1       6       1       1       6       1       1       6       1       1       6       1       1       6       1       1       6       1       1       6       1       1       6       1       1       6       1       1       6       1       1       6       1       1       6       1       1       6       1       1       6       1       1       6       1       1       6       1       1       1       1       1                                                                                                    |    | 7              | 80            | 176.578      | 3.4     | 94.8  | 92     | 2.207  | 一覧     |   | 1          | 8         | 2, 702, 410            | 52.0 | 52.0      | 131     | 33, 7            | 30 |
| 8       80       132,812       2.6       97.3       92       1,660       一覧         9       80       92,012       1.8       99.1       89       1,150       一覧         10       86       47,335       0.9       100.0       91       550       一覧         10       86       47,335       0.9       100.0       91       550       一覧         10       86       47,335       0.9       100.0       91       550       一覧         10       86       47,335       0.9       100.0       91       550       一覧         10       86       47,335       0.9       100.0       91       550       10         10       86       47,335       0.9       100.0       91       550       10                                                                                                    |    |                |               |              | <u></u> |       | 02     | 2,201  |        |   | 2          | 8         | 682, 970               | 13.1 | 65. 1     | 116     | 8, 5             | 17 |
| 9       80       92,012       1.8       99.1       89       1,150       一覧         10       86       47,335       0.9       100.0       91       550       一覧         6       80       224,200       4.3       91.4       90       2.00         10       86       47,335       0.9       100.0       91       550       一覧         6       80       224,200       4.3       91.4       90       2.00         10       86       47,335       0.9       100.0       91       550       一覧         10       86       47,335       0.9       100.0       91       550       10         10       86       47,335       0.9       100.0       91       550       10                                                                                                    |    | 8              | 80            | 132,812      | 2.6     | 97.3  | 92     | 1,660  | 一覧     |   |            | 8         | 0 477,987<br>0 368.076 | 9.2  | 74.3      | 105     | 5,9              | 4  |
| 9       80       92.012       1.8       99.1       89       1.100       -見         10       86       47,335       0.9       100.0       91       550       -56         6       80       224,200       4.3       91.4       90       2.00         10       86       47,335       0.9       100.0       91       550       -56         8       90       92.012       1.8       99.1       91.16         9       80       92.012       1.8       99.1       11.16         10       86       47.335       0.9       100.0       91       550                                                                                                    |    | 0              | 00            | 00.010       | 1.0     | 00.1  |        | 1 150  | . 慶生 ( |   | 5          | 8         | 293, 405               | 5.6  | 87.1      | 97      | 3, 6             | 57 |
| 10       86       47,335       0.9       100.0       91       550       一覧         6       9       80       92.012       1.8       99.1       91.0         EDEMI UB: CF51                                                                                                    |    | Э              | 80            | 92,012       | 1.8     | 99.1  | 89     | 1,150  |        |   | 6          | 8         | 224, 200               | 4.3  | 91.4      | 90      | 2.8              | 12 |
| ●         ●         ●         ●         ●         ●         ●         ●         ●         ●         ●         ●         ●         ●         ●         ●         ●         ●         ●         ●         ●         ●         ●         ●         ●         ●         ●         ●         ●         ●         ●         ●         ●         ●         ●         ●         ●         ●         ●         ●         ●         ●         ●         ●         ●         ●         ●         ●         ●         ●         ●         ●         ●         ●         ●         ●         ●         ●         ●         ●         ●         ●         ●         ●         ●         ●         ●         ●         ●         ●         ●         ●         ●         ●         ●         ●         ●         ●         ●         ●         ●         ●         ●         ●         ●         ●         ●         ●         ●         ●         ●         ●         ●         ●         ●         ●         ●         ●         ●         ●         ●         ●         ●         ●         ●         ●         ●                                                                                                            |    | 10             | 86            | 47,335       | 0.9     | 100.0 | 91     | 550    | 一覧     |   | 7          | 8         | 0 176, 578             | 3.4  | 94.8      | 92      | 2.2              | 17 |
| EDRIL     単品 [F5]       10     86       47,335     0.9       10     86       47,335     0.9       10     86       47,335     0.9       10     86       47,335     0.9       10     86       47,335     0.9       10     86       47,335     0.9       10     86                                                                                                    |    |                |               |              |         |       |        |        |        |   | 9          | 8         | 92,012                 | 1.8  | 99.1      | 92      | 1, 1             | j0 |
|                                                                                                    |    | ED席            | IJ [          | 単品【F5】       |         |       |        |        |        |   | 10         | 8         | 6 47, 335              | 0.9  | 100.0     | 91      | 5                | 0  |

| 5:20         純成人数         算上金額         純成人         算計比         単点回数         平均通過           1         80         2.702.410         52.0         52.0         131         33.760         -第           2         80         682.970         13.1         65.1         116         8.537         -%           3         80         477.987         9.2         74.3         105         5.674         -%           4         80         388.076         7.1         81.4         91         4.600         -% | MRCA 50         ML ± 488         MRCL 5         ML ± 488         MRCL 5         ML ± 500         F10986           80         2.702.410         52.0         52.0         131         33.700         -ML           80         682.970         13.1         65.1         116         8.537         -ML           80         477.987         9.2         74.3         105         5.974         -ML           80         388.076         7.1         81.4         91         4.600         -ML           80         283.405         5.6         87.1         97         3.867         -ML |
|----------------------------------------------------------------------------------------------------|----------------------------------------------------------------------------------------------------|
| 1         80         2.702.410         52.0         52.0         131         33.700                                                                                                    | 80         2.702.410         52.0         52.0         131         33.700         T           90         682.970         13.1         65.1         116         9.527         T           90         477.987         9.2         74.3         105         5.574         T           90         398.076         7.1         81.4         91         4.600         T           90         230.405         5.6         87.1         97         3.867         T                                                                                                    |
| 2         80         682,970         13.1         65.1         116         8.537            3         80         477,987         9.2         74.3         105         5.974            4         90         382,076         7.1         81.4         91         4.600                                                                                                    | 00         682,970         13.1         95.1         116         9,527         T           80         477,987         9.2         74.2         105         5,574         T           80         398,076         7.1         81.4         91         4,000         T           80         223,405         5.6         87.1         87         3,667         T                                                                                                    |
| 3         80         477,887         9.2         74.3         105         5,974        М           4         80         368,076         7.1         81.4         91         4,600        М                                                                                                    | 30         477,987         9.2         74.3         105         5,974 <b>%</b> 90         388,076         7.1         81.4         91         4,600 <b>%</b> 90         238,076         5.6         87.1         97         3,667 <b>%</b> 90         232,405         5.6         87.1         97         3,667 <b>%</b>                                                                                                    |
| 4 80 368,076 7.1 81.4 91 4,600                                                                                                    | 80         388,075         7,1         81.4         91         4,600                                                                                                    |
|                                                                                                    | 80 283,405 5.6 87.1 97 3.667 -%                                                                                                    |
| 5 80 283,405 5.6 87.1 97 3,667 <u>-1</u>                                                                                                    | 90 224 200 4 2 91 4 00 2 600                                                                                                    |
| 6 80 224,200 4,3 91,4 90 2,802 <b>-1</b>                                                                                                    | 00 221400 1.0 01.4 30 2.802                                                                                                    |
| 7 80 176,578 3.4 94,8 82 2,207%                                                                                                    | 80 176,578 3.4 94,8 82 2,207%                                                                                                    |
| 8 80 132,812 2.6 97.3 92 1,660 -1                                                                                                    | 80 132,812 2.6 97.3 92 1,660 -1                                                                                                    |
| 9 80 92.012 1.8 99.1 89 1,150 <u>-1</u>                                                                                                    |                                                                                                    |
|                                                                                                    | 80 92.012 1.8 99.1 89 1,150 -%                                                                                                    |

#### ★商品対象区分 0:全商品 1:抽出設定より

13

## RFM分析表

| 店コード               | 1 近畿店      | (99         | 9指定で全店対 | 象)           |                |  |
|--------------------|------------|-------------|---------|--------------|----------------|--|
| 抽出N∘               | 1 全件       |             | 分析      | ff方法 1:R     | F-M 💌          |  |
| 日付                 | 1901/01/01 | ~ 2007/07/1 | 5 商品対   | す象区分 0:全     | 商品 🗾           |  |
|                    |            | B           |         |              | E              |  |
| R/最新購入日<br>日) 本店同数 |            | 30 日以内      |         |              |                |  |
| F)朱店回数<br>M)買上金額   |            | 3万以上        | 2万以上    | 2回以上<br>1万以上 | 2 回未滴<br>1 万未満 |  |
|                    |            |             |         |              | )-⑦のヘルプ        |  |
|                    | FA         | FB          | FC      | FD           | FE             |  |
| RA<br>RB           | Ð          | 0件          | Ø       | 1件           | ③ 21年          |  |
| RC                 | 4          | 0作          |         | ⑤ 01牛        |                |  |
| RE                 | 6          | 4件          |         | ⑦ 799件       |                |  |
|                    | МА         | МВ          | мс      | MD           | ME             |  |
| 0                  | 0件         | 0件          | 01牛     | 01牛          | 01牛            |  |
| Ø                  | 1件         | 0件          | 014     | 0代牛          | 014            |  |
| 3                  | 0件         | 0件          | 01件     | 1件           | 1件             |  |
| 4                  | 0件         | 0件          | 014     | 014          | 014            |  |
| 5                  | 014        | 0件          | 01牛     | 0代牛          | 014            |  |
|                    | 114        | 01年         | 01年     | 21年          | 114            |  |
| $\bigcirc$         | 61年        | 61年         | 91年     | 6014         | /1814          |  |

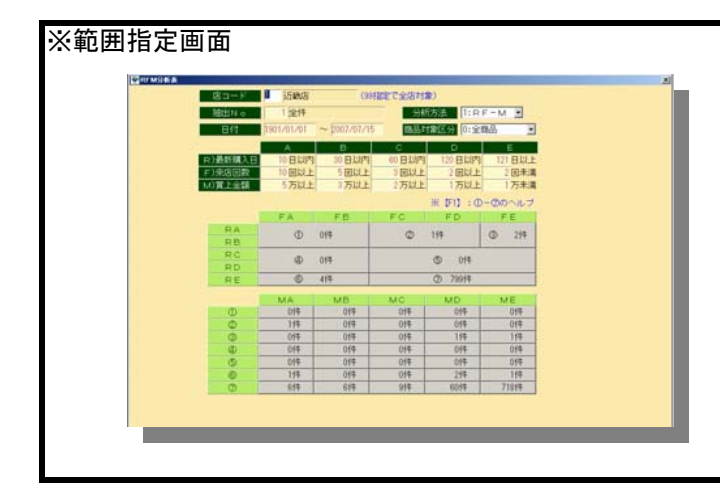

| ▲商品内家区力<br>0:全商品<br>1.抽出設定上は | 出力: 顧客番<br>抽出No: 1 | 号順<br>全件      |                |    |    | 雇        | 頂客台帳 |    |
|------------------------------|--------------------|---------------|----------------|----|----|----------|------|----|
| Пшшксбу                      |                    | 顧客番号          | 氏名             | 来店 | 回数 | 購入金額     | 郵便番号 | 住所 |
|                              |                    | 2800010126978 | 顧客名 2800010126 | 97 | 5  | 14, 148  |      |    |
| ★分析万法                        |                    | 2800010128453 | 顧客名 2800010128 | 45 | 5  | 11, 516  |      |    |
| 1:RF—M                       |                    | 2800010167254 | 顧客名 2800010167 | 25 | 4  | 9, 818   |      |    |
| 2:FM-R                       |                    | 2800010195479 | 顧客名 2800010195 | 47 | 5  | 1, 335   |      |    |
|                              |                    | 2800010302839 | 顧客名 2800010302 | 83 | 4  | 5, 416   |      |    |
|                              |                    | 2800010327313 | 顧客名 2800010327 | 31 | 4  | 9, 539   |      |    |
|                              |                    | 2800010356733 | 顧客名 2800010356 | 73 | 4  | 2, 712   |      |    |
|                              |                    | 2800010409224 | 顧客名 2800010409 | 22 | 4  | 1.843    |      |    |
|                              |                    | 2800010410466 | 顧客名 2800010410 | 46 | 4  | 1.215    |      |    |
|                              |                    | 2800019999993 | 顧客名 2800019999 | 99 | 7  | 395, 214 |      |    |

|            | 担当者名           | バスワード                     | マスタ保守    | 顧客_メンテ   | 顧客_印字 | 顧客_表示    |   |
|------------|----------------|---------------------------|----------|----------|-------|----------|---|
| 1          | 近畿さん           |                           | 1        | 1        | 1     | 1        |   |
| 3          | 担当者3           | ****                      | 0        | 0        | 1     | 1        |   |
| 4          | 担当者4           | *****                     | 1        | 1        | 1     | 1        |   |
|            |                | ****                      | 0        | 0        | 0     | 0        |   |
|            |                |                           |          | ſ        |       |          |   |
|            |                |                           |          |          |       |          |   |
|            |                |                           |          | 1        |       |          |   |
|            |                |                           |          | 1        |       |          |   |
|            |                |                           |          |          |       |          |   |
|            |                |                           |          | 1        |       |          |   |
|            |                |                           |          |          |       |          |   |
|            |                |                           |          | 1        |       |          |   |
|            |                |                           |          |          |       |          |   |
|            |                |                           |          |          |       |          |   |
|            |                |                           |          | 1        |       |          |   |
|            |                |                           |          |          |       |          |   |
|            |                |                           |          |          |       | -        | 1 |
| 取          |                | 行作成   検索                  |          |          |       |          | 1 |
| 取<br>1] [F | 肖 行削除 21 [F 3] | 行作成   検索  <br>[F 4] [F 5] | [F 6] [F | 7] [F 8] | [F 9] | [F10] [F | ] |

メニュー権限を設定します。 パスワードはF5で変更画面が開きます。 ※パスワード設定は必須項目です。

# セキュリティログ問合せ

U

| <ul> <li>時刻</li> <li>担当</li> <li>処理区分</li> </ul> | 00:00:0<br>0<br>0:全件       | i0 ~  99:59:!<br>件<br>▼ | 59               | 2± - 11 = 7 |                                                                                                    |                 |                                             |   | 処理区分を設定し、誰が、いつ、<br>どのプログラムを修正、登録、照会してし<br>か一覧で表示されます。     |
|--------------------------------------------------|----------------------------|-------------------------|------------------|-------------|----------------------------------------------------------------------------------------------------|-----------------|---------------------------------------------|---|-----------------------------------------------------------|
| 日付<br>2006/10/20<br>2006/05/17                   | 時刻<br>15:02:29<br>16:40:53 | 担当コード<br>69<br>1<br>    | 担当者名<br>近畿さん<br> |             | <ul> <li>□</li> <li>名称名</li> <li>テキスト出力</li> <li>削除</li> <li>□</li> <li>□</li>     &lt;</ul> | 顧客コード<br>1<br>1 | 顧客名<br>コキャク1000000008<br>コキャク1000000008<br> |   | 151こ C 顧客マスタの登録前、登録後、<br>修正前、修正後、削除前、削除後の<br>顧客情報を観覧できます。 |
| F 5 で詳細<br>(登録、修正                                | 崔認<br>E、削除の・               | <del>)</del> )          |                  |             |                                                                                                    | 0               | 》取消                                         | 7 |                                                           |